## Mijn hoed staat in brand - video les

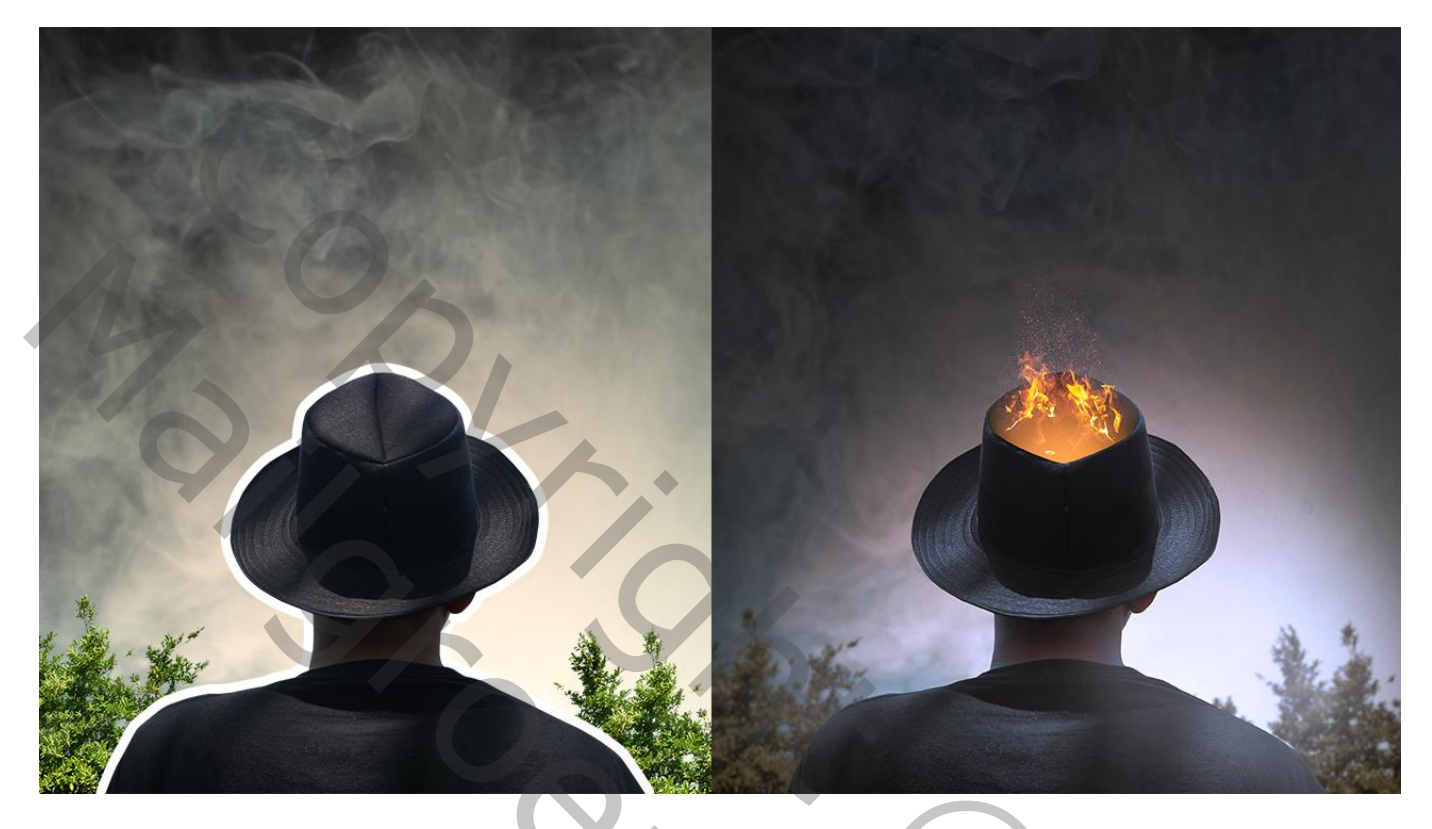

Nodig : model; vuur1; vuur2; rook achtergrond; planten

Open een nieuw document : 2700 x 3000 px; 200 ppi; grijze achtergrond Rook achtergrond toevoegen; maak passend voor dit document; draai Verticaal

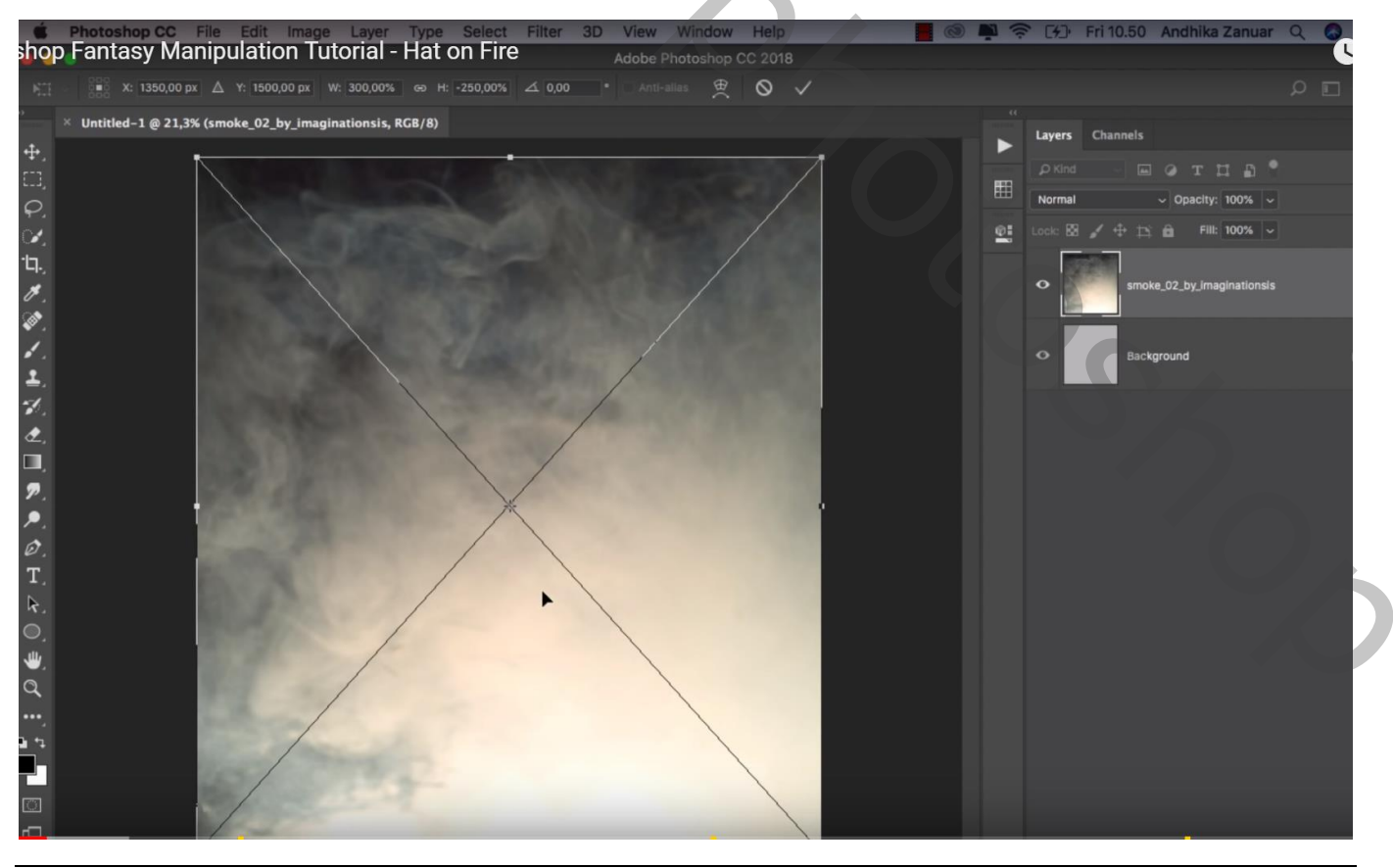

Hoed in brand - blz. 1

# Afbeelding $\rightarrow$ Aanpassingen $\rightarrow$ Schaduwen/Hooglichten : 15 ; 25

| Photoshop CC File Edit Image Layer Type Select Filter 3D View Shop Fantasy Manipulation Tutorial - Hat on Fire Adobe Ph | Window Help 📕 💿 🖣<br>otoshop CC 2018 | 후 다고 Fri 10.51 Andhika Zanuar Q  |
|----------------------------------------------------------------------------------------------------|--------------------------------------|----------------------------------|
| A Latitled 1 @ 20 % (cmoke 02 by impainationcic 8CB/8) *                                                                |                                      | ـ <b>ا</b> کر                    |
| <ul> <li>Ontitled~1 @ 20,0% (smoke_02_by_imaginations)s, KGb/6) *</li> <li></li></ul>                                   |                                      | Layers Channels                  |
|                                                                                                    |                                      | PKind — E P T I B                |
| φ.                                                                                                    | Charleyee Blicklicht                 | Normal Opecity: 100% o           |
|                                                                                                    | Shadows                              |                                  |
| 4.<br>1                                                                                                    | Amount: 15                           | % OK                             |
|                                                                                                    | Highlights                           | Cancel                           |
|                                                                                                    | Amount: <b></b> 25                   | % Load                           |
|                                                                                                    |                                      | Save                             |
|                                                                                                    | Show More Options                    | ☑ [greview                       |
|                                                                                                    |                                      |                                  |
| 2.                                                                                                    | 1000                                 |                                  |
|                                                                                                    |                                      |                                  |
| T                                                                                                    | 1.00                                 |                                  |
| R.                                                                                                    |                                      |                                  |
| 0.                                                                                                    |                                      |                                  |
|                                                                                                    |                                      |                                  |
|                                                                                                    |                                      |                                  |
| as                                                                                                    |                                      |                                  |
|                                                                                                    |                                      |                                  |
|                                                                                                    |                                      |                                  |
|                                                                                                    |                                      |                                  |
|                                                                                                    |                                      |                                  |
| "man" toevoegen                                                                                                    |                                      |                                  |
|                                                                                                    |                                      |                                  |
| Photoshop CC File Edit Image Layer Type Select Filter 3D View V     shop Eantasy Manipulation Tutorial Hat on Fire      | Vindow Help                          | 🛜 🖅 Fri 10.51 Andhika Zanuar Q 🔕 |
|                                                                                                    | e B A ./                             |                                  |
| () × Untitled_1 @ 20 % (/DEC DSC06792 conv. 8CB (8) *                                                                   |                                      | <u> </u>                         |
| +                                                                                                    |                                      | Layers Channels                  |
|                                                                                                    |                                      |                                  |
| φ.                                                                                                    |                                      |                                  |
| th                                                                                                    |                                      |                                  |
| т.<br>И                                                                                                    |                                      | ORG_DSC06792 copy                |
|                                                                                                    |                                      |                                  |
|                                                                                                    |                                      | smoke_02_by_Imaginationsis       |
| ±.<br>-1                                                                                                    |                                      | 15                               |
| e.                                                                                                    |                                      | Smart Filters                    |
|                                                                                                    | 1                                    | Shadows/Highlights               |
| 2                                                                                                    |                                      | Background                       |
|                                                                                                    |                                      |                                  |
| T                                                                                                    |                                      |                                  |
| R.                                                                                                    |                                      |                                  |
|                                                                                                    |                                      |                                  |
|                                                                                                    |                                      |                                  |
|                                                                                                    |                                      |                                  |
|                                                                                                    |                                      |                                  |
|                                                                                                    |                                      |                                  |
|                                                                                                    |                                      |                                  |

#### Selectie maken bovenaan de hoed; kopieer op een nieuwe laag

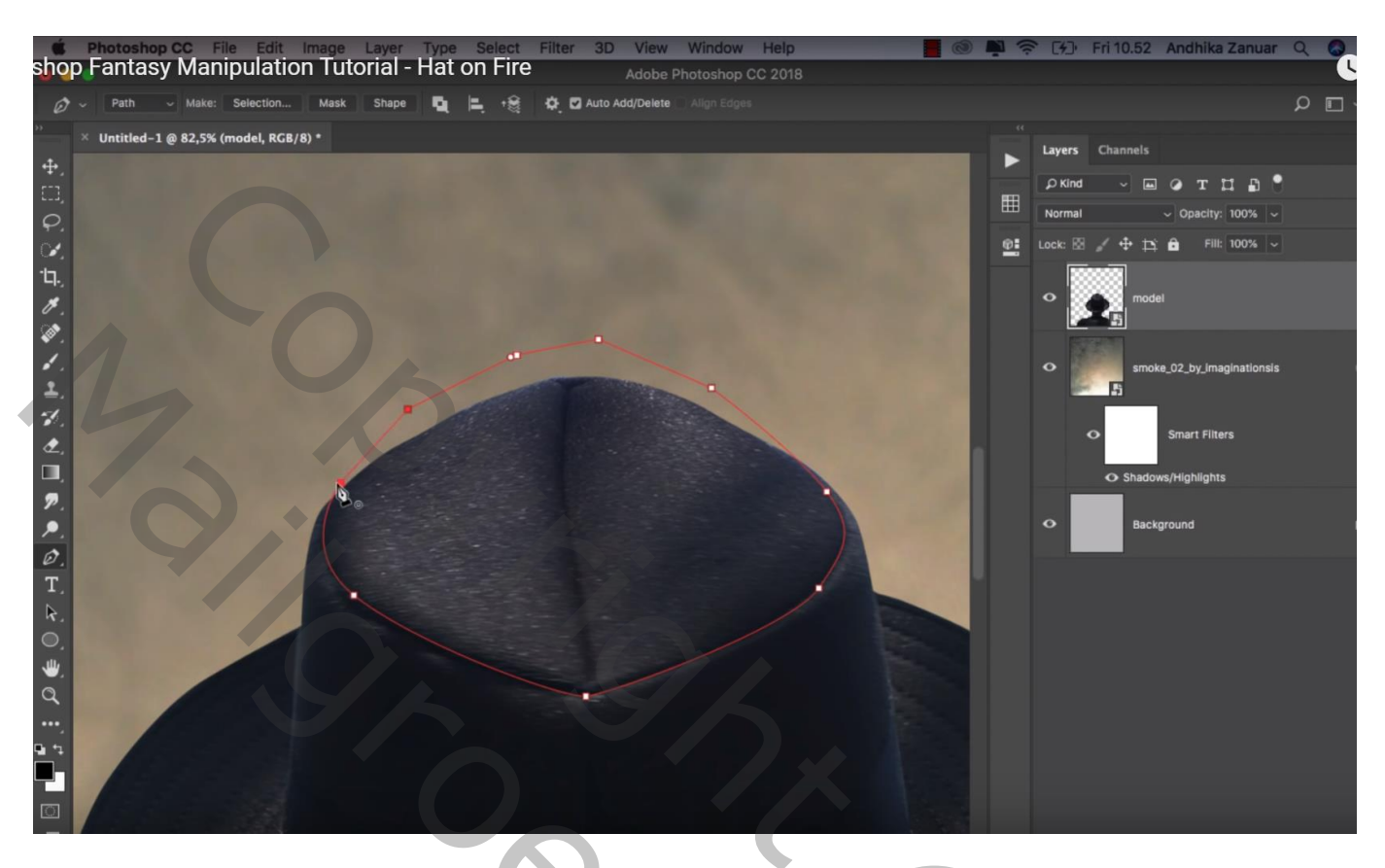

Boven de "rook" laag een Aanpassingslaag 'Helderheid/Contrast' : -150 ; 0 ; Uitknipmasker Schilder op het laagmasker met zacht penseel : 2000 px, dekking = 30% Rondom de man schilderen

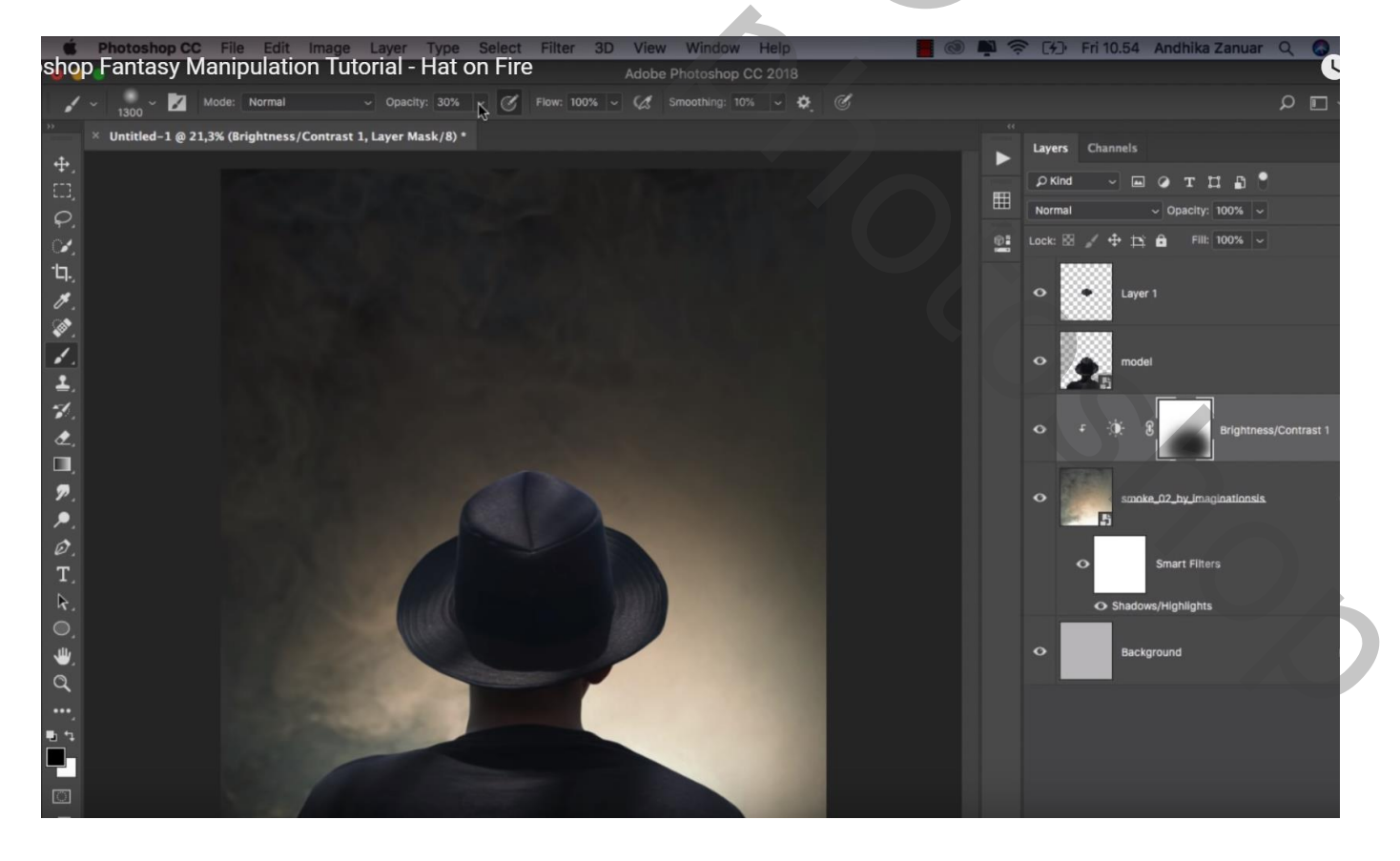

Boven de "man" een Aanpassingslaag 'Kleurtoon/Verzadiging', Blauwe tinten : Verzadiging = -100 ; Cyaan tinten: Verzadiging = -100 ; Uitknipmasker

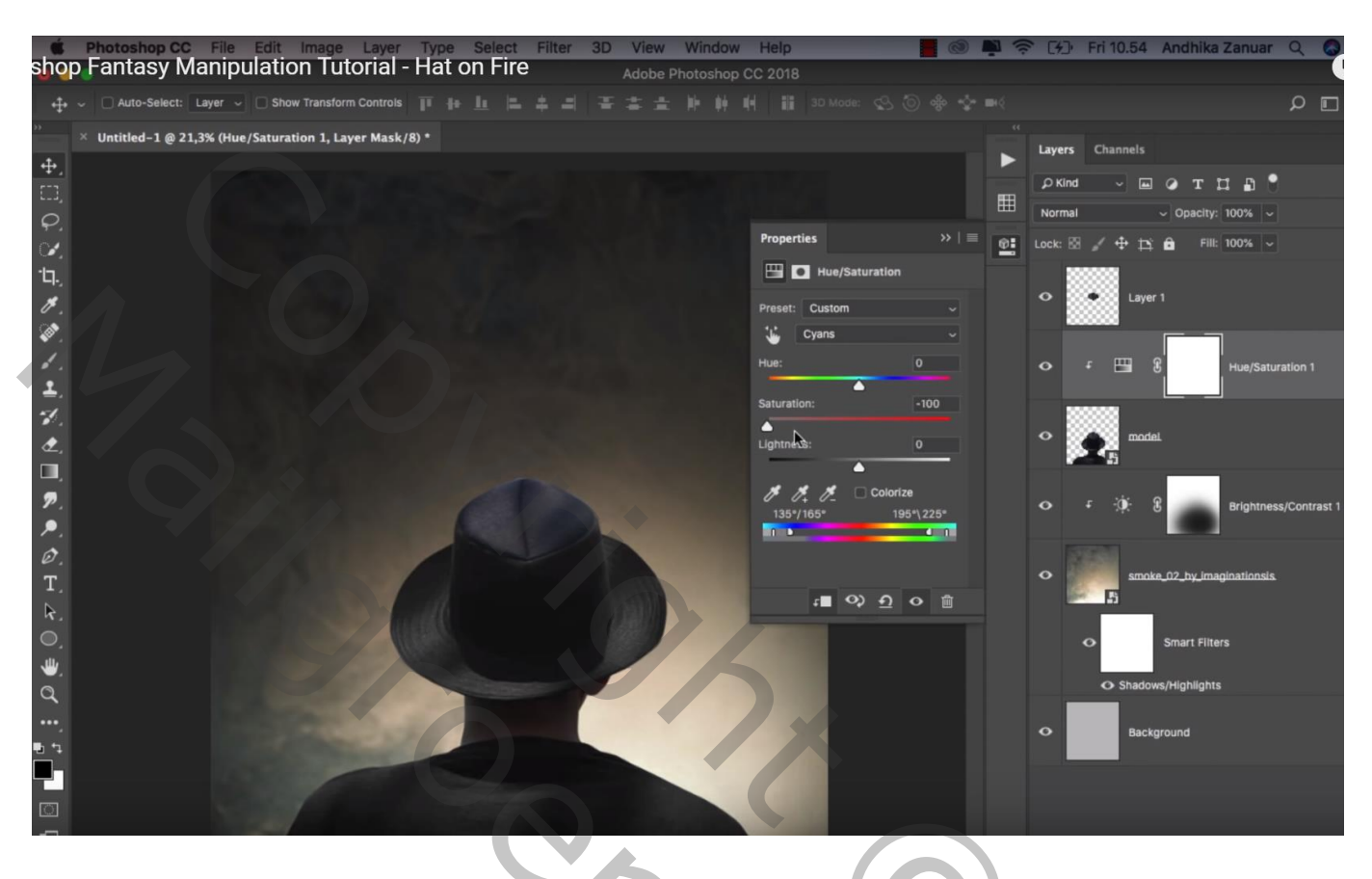

Nieuwe laag; Uitknipmasker boven die Aanpassingslaag; Voorgrondkleur = # E9E0CA Dekking penseel = 10% ; schilder op schouders, op rand van de hoed; op rug Laagdekking = 80%

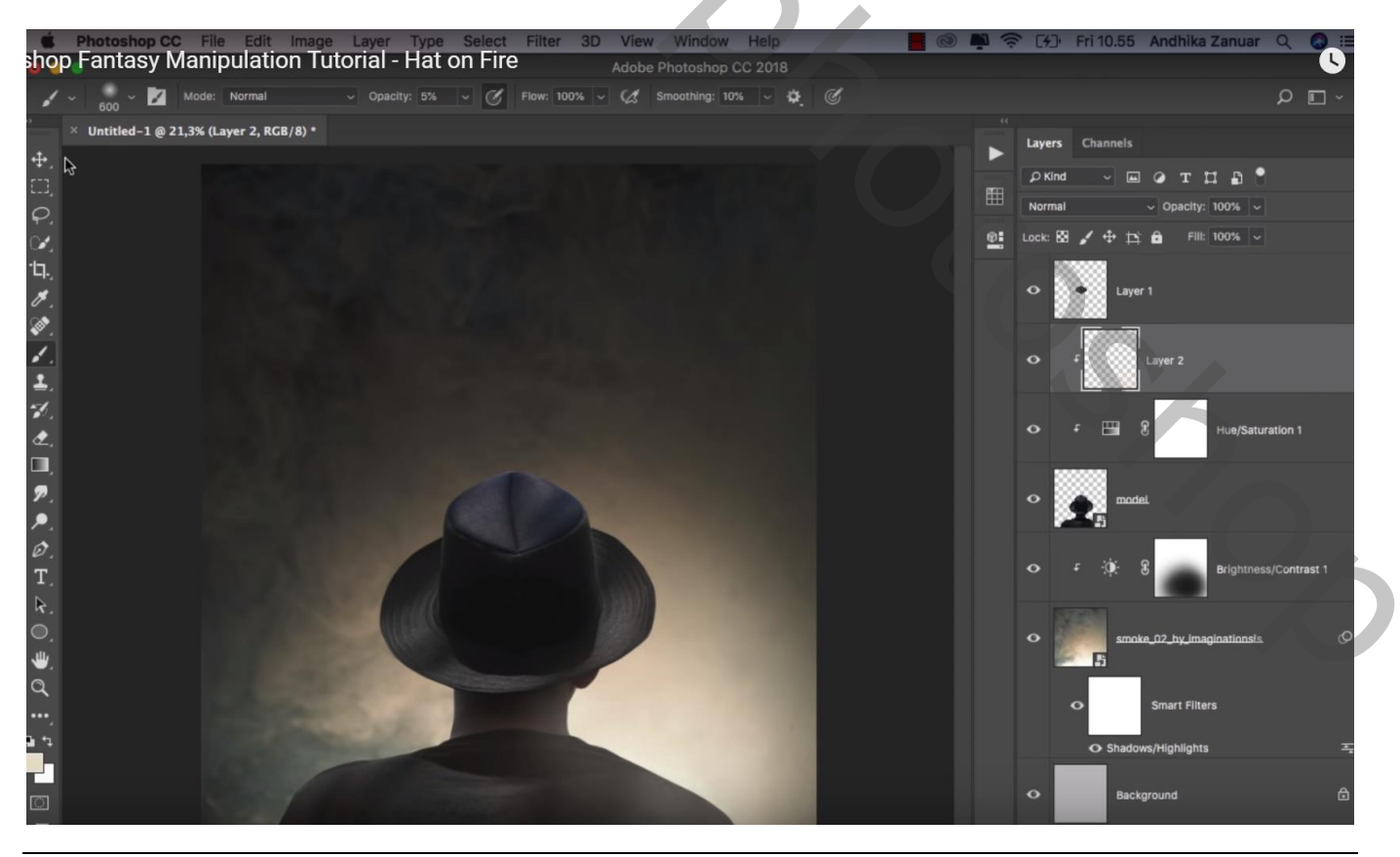

Hoed in brand - blz. 4

#### Planten toevoegen onderaan links; laag onder laag "man" slepen Dupliceren; naar rechts verplaatsen

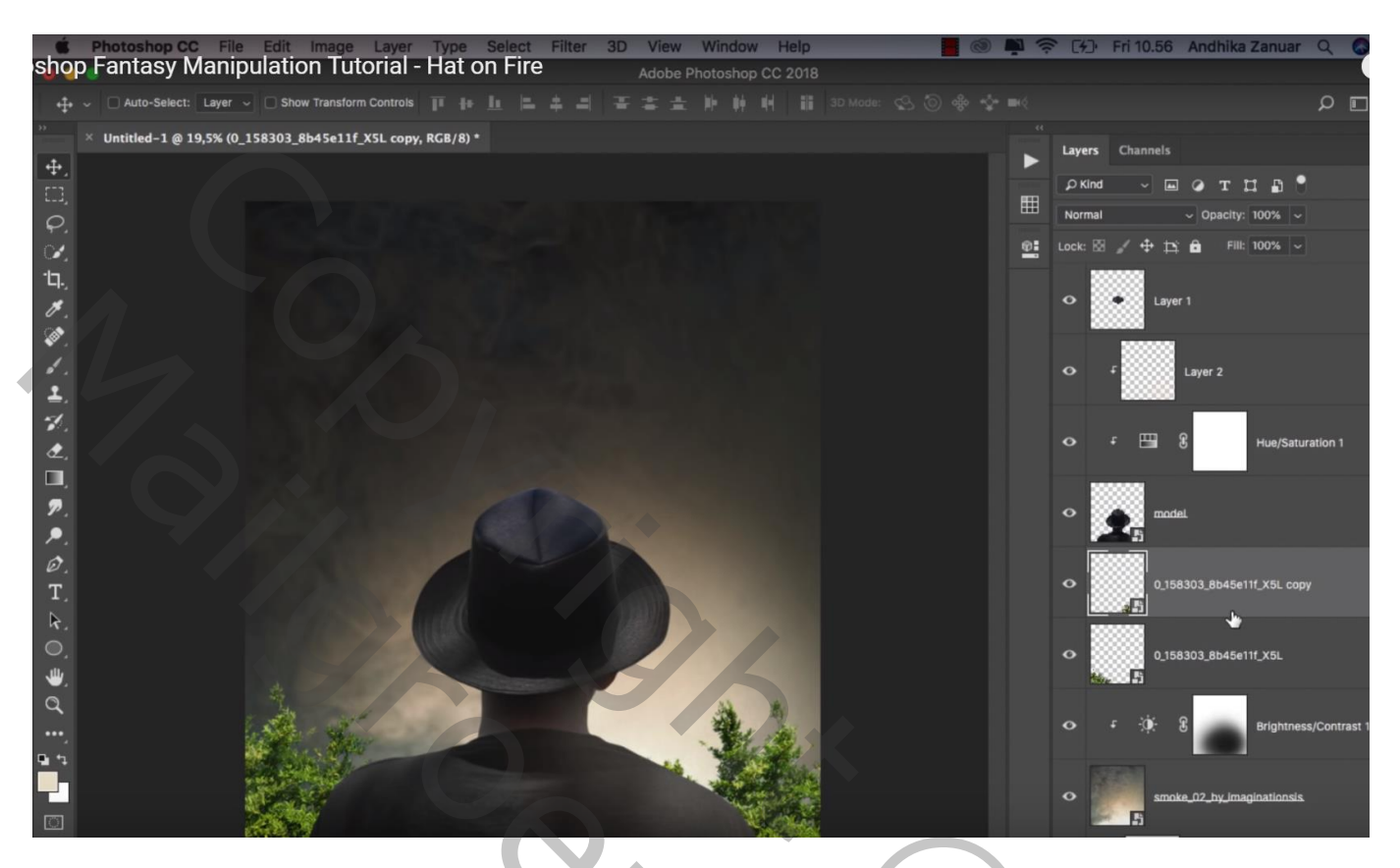

De beide lagen samenvoegen; daarboven een Aanpassingslaag 'Kleurtoon/Verzadiging : -21 ; -47 ; -59 ; Uitknipmasker

| É Pho          | toshop CC File        | Edit Image Layer                         | Type Select | Filter 3D | View     | Window      | Help               |     | · [4]  | Fri 10.57 And         | lhika Zanua      | r Q 🖌        |
|----------------|-----------------------|------------------------------------------|-------------|-----------|----------|-------------|--------------------|-----|--------|-----------------------|------------------|--------------|
|                | masy manip            |                                          | nat on Fire |           | Adobe Pl | notoshop CC |                    |     |        |                       |                  |              |
| + □            | Auto-Select: Layer ~  | Show Transform Controls                  |             |           |          |             |                    |     |        |                       |                  | ρĒ           |
| × Uni          | titled-1 @ 19,5% (Hue | /Saturation 2, Layer Mask/               | 3) *        |           |          |             |                    |     | Lavers | Channels              |                  |              |
| ÷.             |                       |                                          |             |           |          |             |                    |     | 0.11   |                       | -                | •            |
| EED,           |                       |                                          |             |           |          |             |                    | I   | D Kin  |                       | тцы              |              |
| φ.             |                       |                                          |             |           |          |             | Properties         |     | Norma  | al v 0                | oacity: 100%     |              |
| ¥.             |                       |                                          |             |           |          |             |                    |     | Lock:  | 8 / <del>4</del> 12 6 | Fill: 100%       |              |
| ·口.,           |                       |                                          |             |           |          |             | Hue/Saturation     |     |        |                       |                  |              |
| Ø.,            |                       |                                          |             |           |          |             | Preset: Custom     | - N | Ň      | Layer                 |                  |              |
| <b>.</b>       |                       |                                          |             |           |          |             | Master Master      |     |        |                       |                  |              |
| <i>.</i>       |                       |                                          |             |           |          |             | Hue: -:            | 21  |        | f Layer               |                  |              |
| <u>⊥</u> .     |                       |                                          |             |           |          |             | Saturation:        | 47  |        | 531098                |                  |              |
| <b>3</b> 0.    |                       |                                          |             |           |          |             | <b>•</b>           |     |        | f 🖽 8                 | Hue/Sat          | turation 1   |
| æ.,            |                       |                                          |             |           |          |             | Lightness:         | 59  |        |                       |                  |              |
|                |                       |                                          |             |           |          |             | # 1. M. □ Colorize |     |        |                       |                  |              |
| ₽°.            |                       |                                          |             |           |          |             |                    | _   | °      |                       |                  |              |
| 0              |                       |                                          |             |           |          |             |                    |     |        |                       | 7                |              |
| <i>и.</i><br>Т |                       | 1.1.1.1.1.1.1.1.1.1.1.1.1.1.1.1.1.1.1.1. |             |           |          |             |                    |     |        | F 🖽 8                 | Hue/Sat          | turation 2   |
| ▶.             |                       |                                          |             |           |          | 1           | ା∎ ୦୬ <u>୩</u> ୦   | Û   |        |                       |                  |              |
| 0              |                       |                                          |             |           |          |             |                    |     |        |                       |                  |              |
| <b>W</b>       |                       |                                          |             |           |          |             |                    |     | Ŭ      |                       | INASHIII_XSL CO  | py.          |
| a              |                       | -                                        |             |           |          | 12 ×        |                    |     |        |                       |                  |              |
|                |                       | in the                                   |             |           |          | the s       | dit .              |     |        | r :)¢: 8              | Brightne         | ess/Contrast |
| 19 42          |                       |                                          |             |           | -        | " Alle      |                    |     |        |                       |                  |              |
|                |                       |                                          |             |           |          |             |                    |     | •      | smoke 02              | by imaginationsi | s            |
| 0              |                       |                                          |             |           |          | (TER        | Second Second      |     |        | 5                     |                  |              |
|                | B                     | SOF STREET                               |             |           |          |             |                    |     |        |                       |                  |              |

Nieuwe laag boven vorige; voorgrondkleur = # E7DAC3 ; zacht penseel, dekking = 10% De planten en een deel ernaast beschilderen

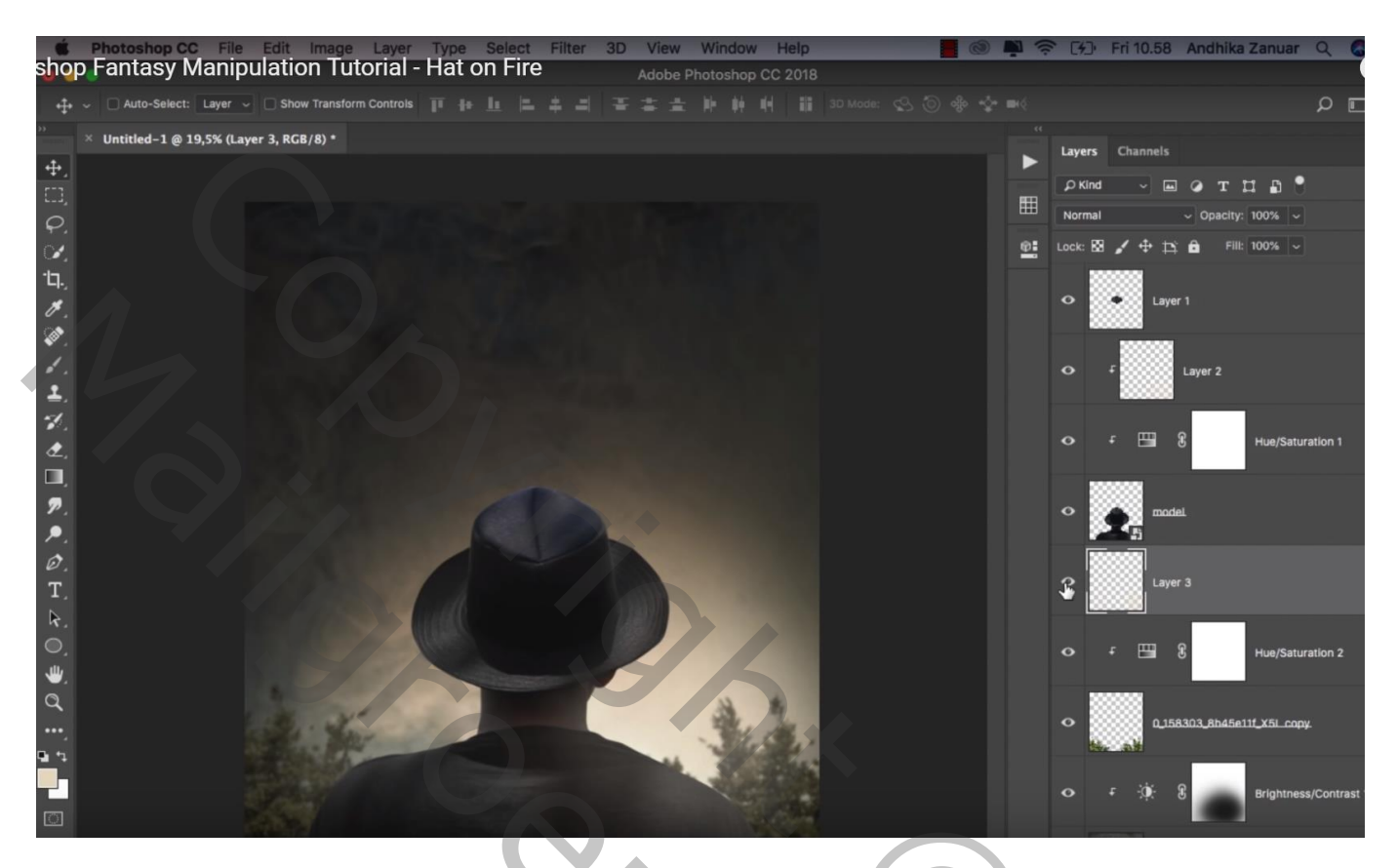

Op laag "planten" : Filger  $\rightarrow$  Vervagen  $\rightarrow$  Gaussiaans vervagen met 5 px

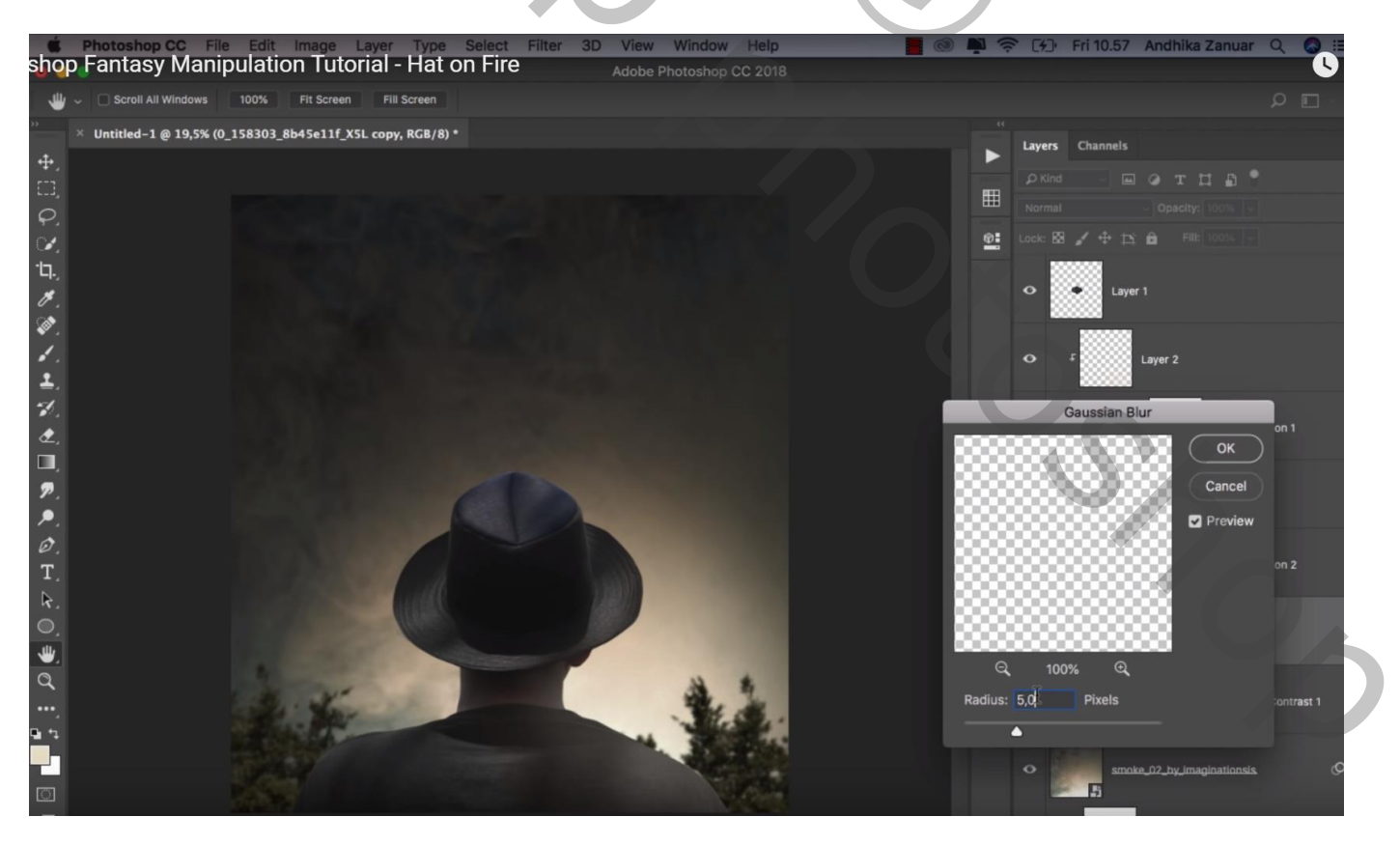

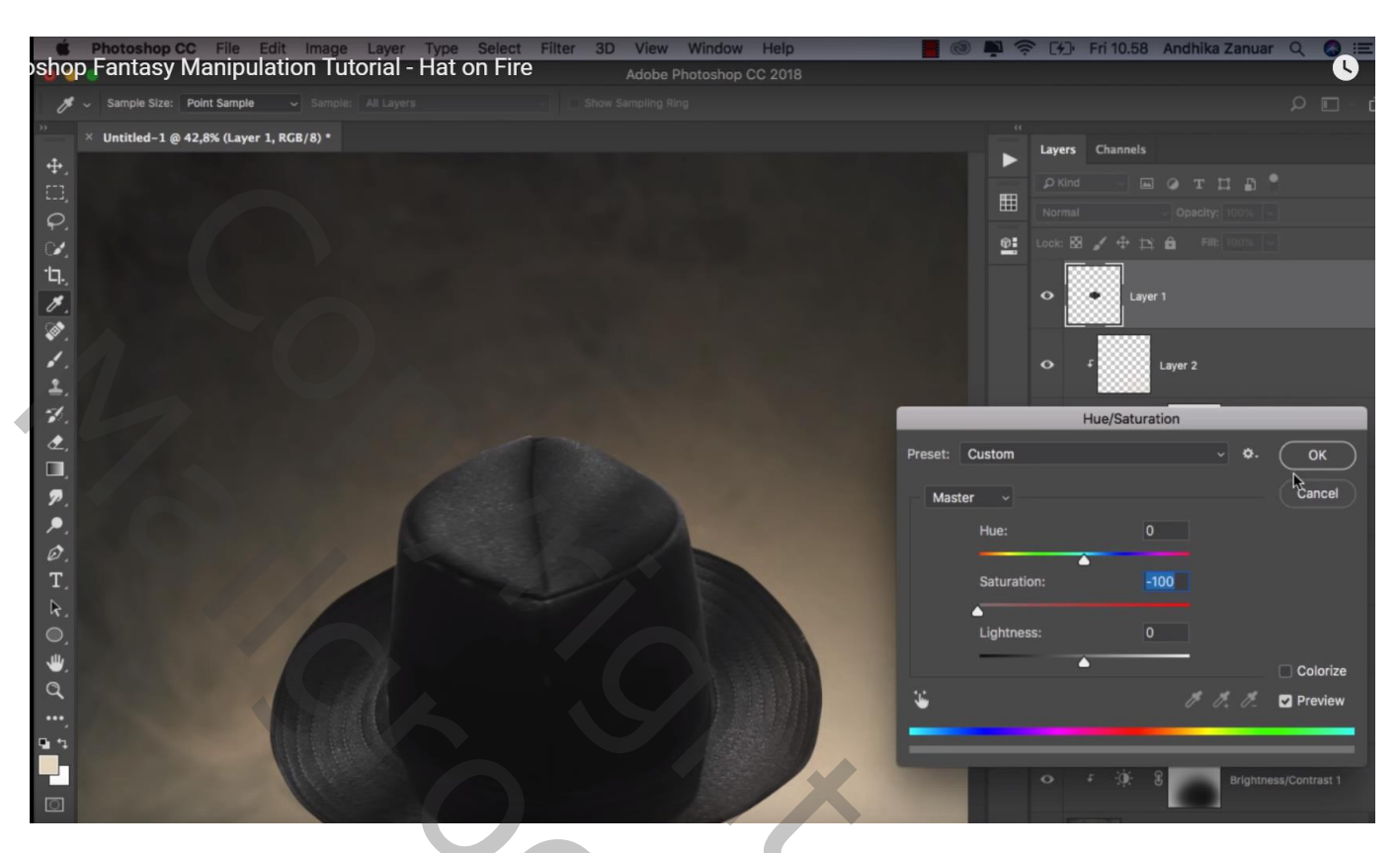

Nieuwe laag; Uitknipmasker boven stukje hoed; zacht penseel, dekking = 15%, zwarte kleur Schilder de helft onderaan

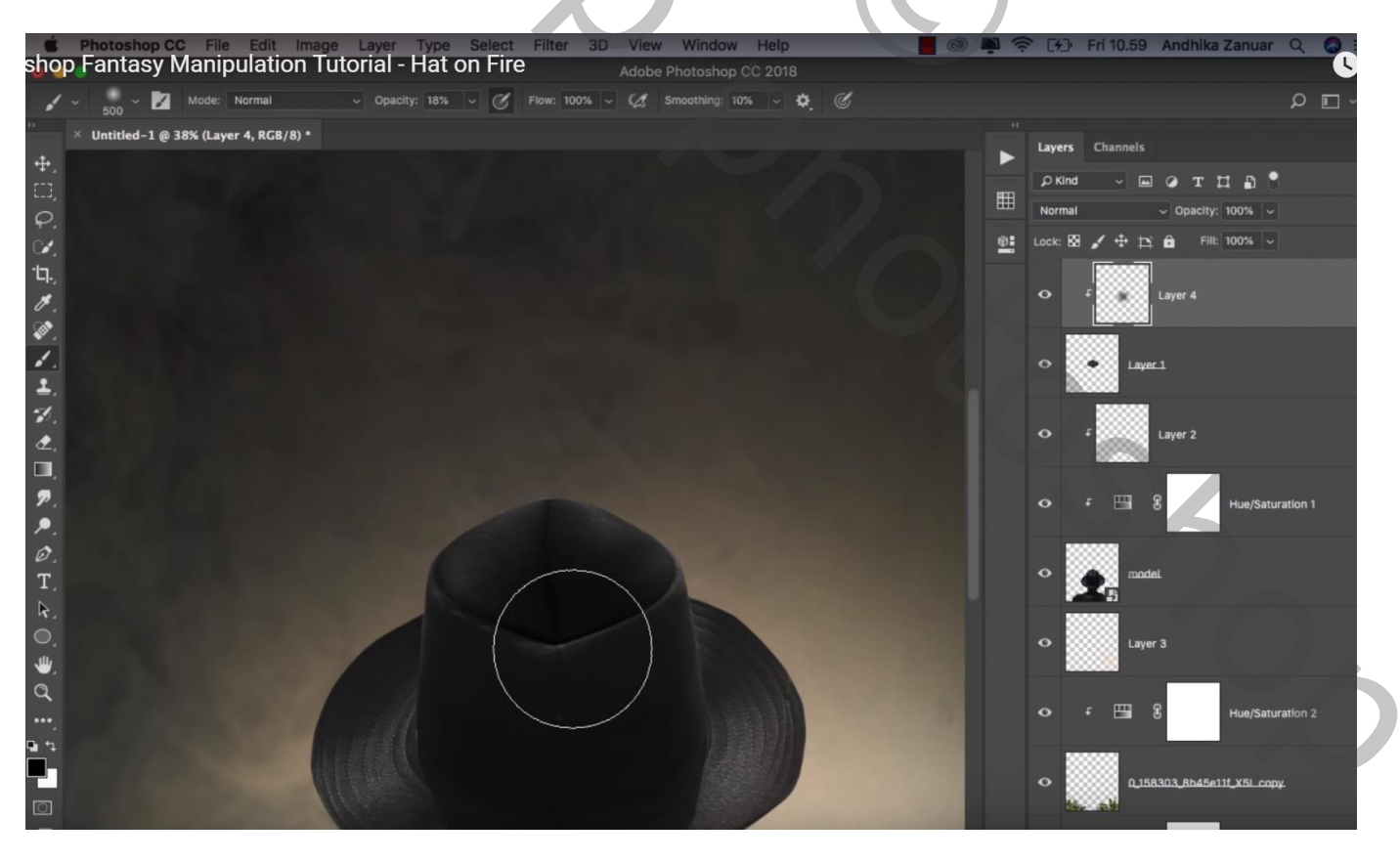

Nog een nieuwe laag; Uitknipmasker; voorgrondkleur = # FFA442; zacht penseel, 300 px, 15% Terug een groot deel onderaan beschilderen

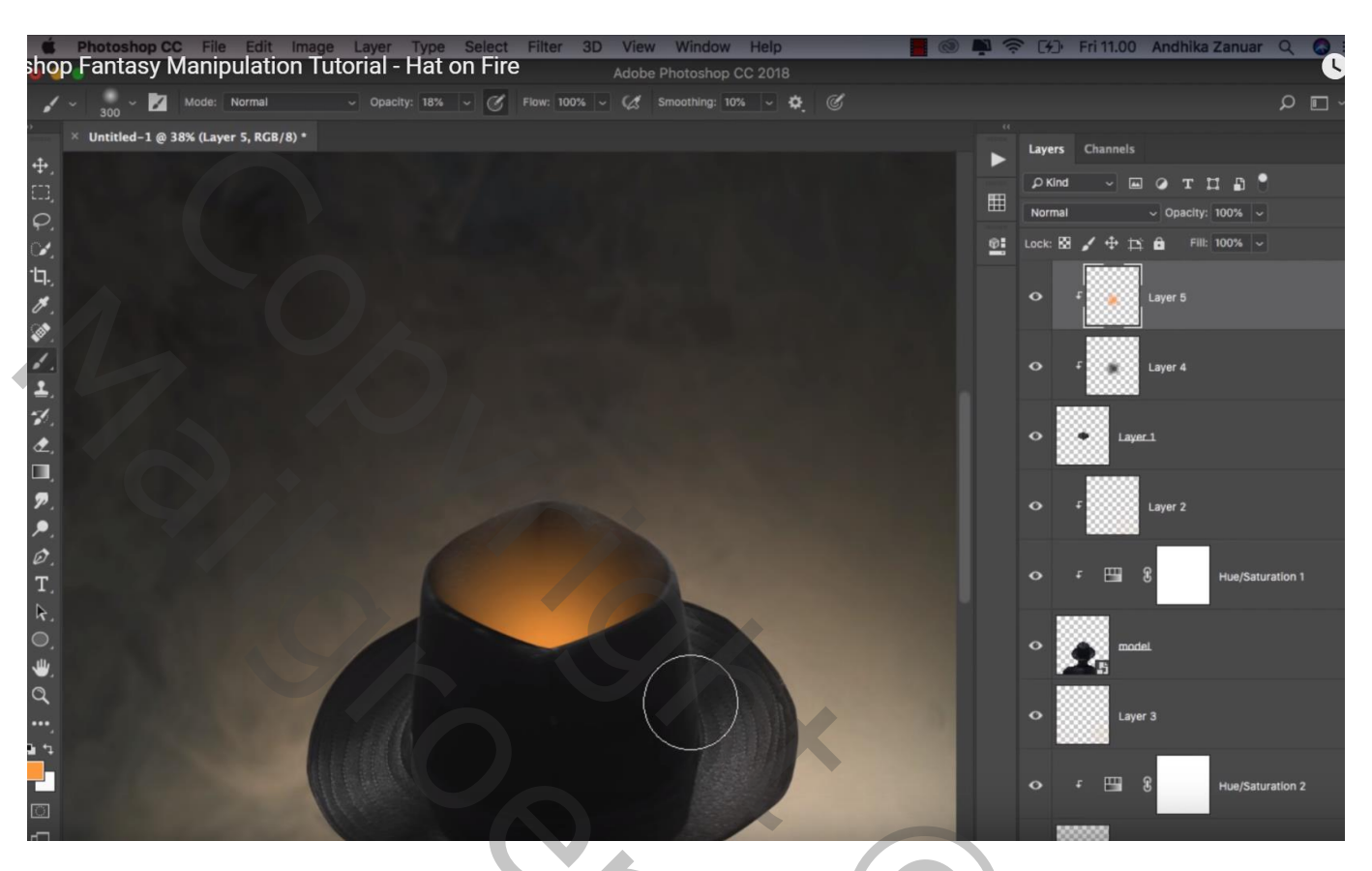

"vuur1" toevoegen; modus = Bleken ; Transformatie → Verdraaien Laagmasker; zacht zwart penseel, spetters verwijderen

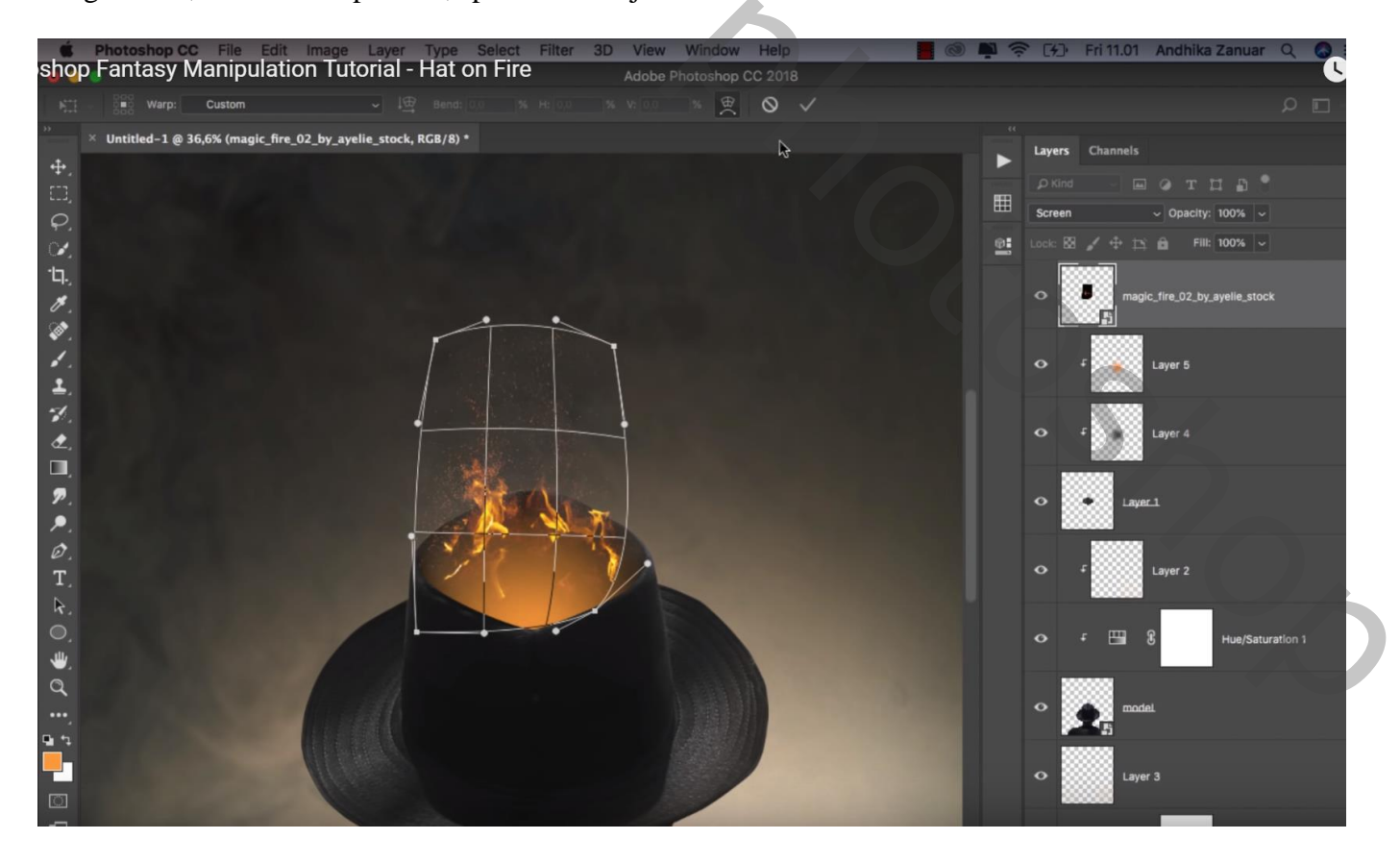

#### "vuur2" toevoegen; modus = Bleken; Horizontaal omdraaien; laag wat uitrekken

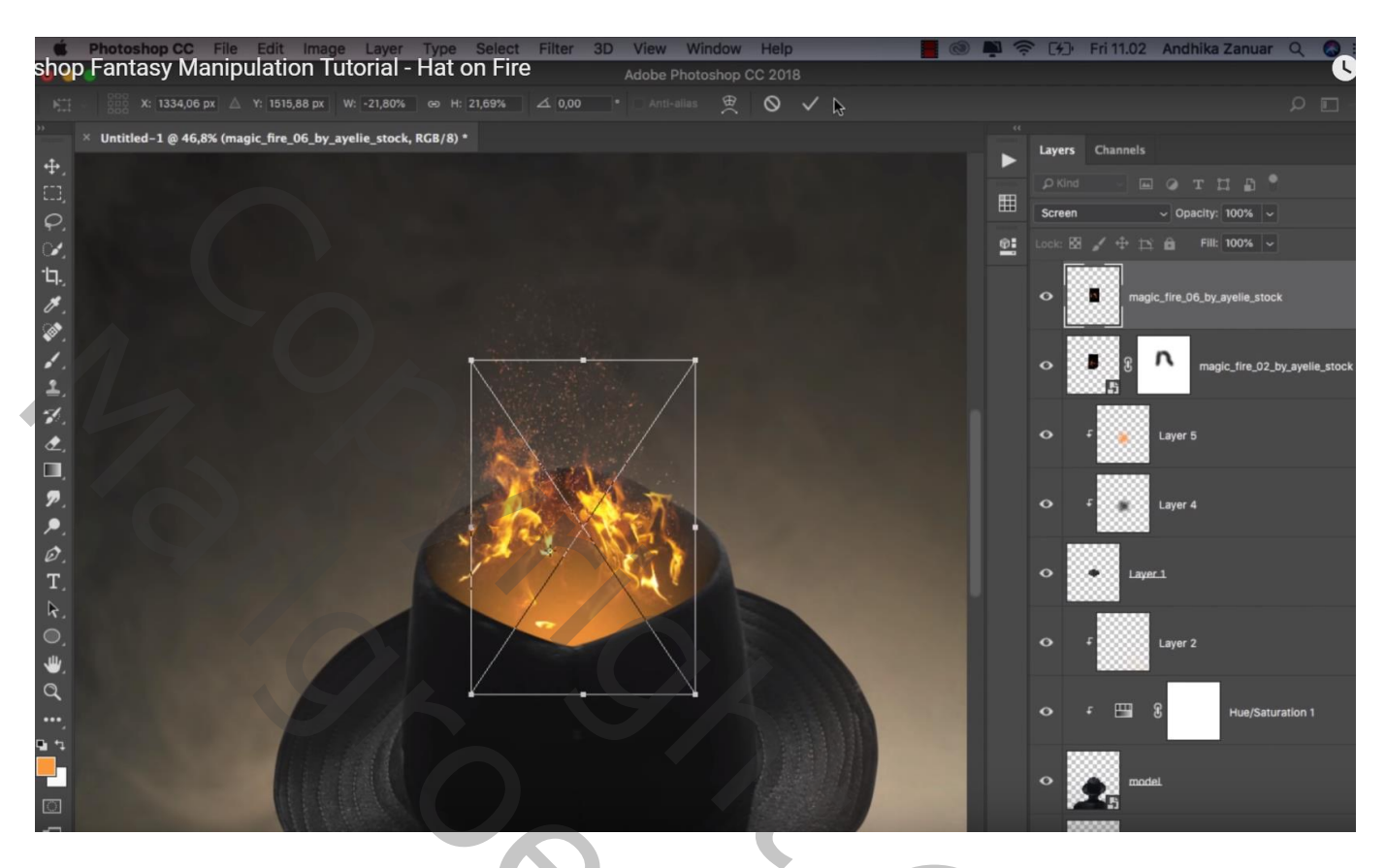

Bovenste laag, Aanpassingslaag 'Helderheid/Contrast' : 30 ; 0 ; geen Uitknipmasker Laagmasker omkeren; groot zacht wit penseel, 1200 px, dekking = 20%; schilder op de hoed en op de man

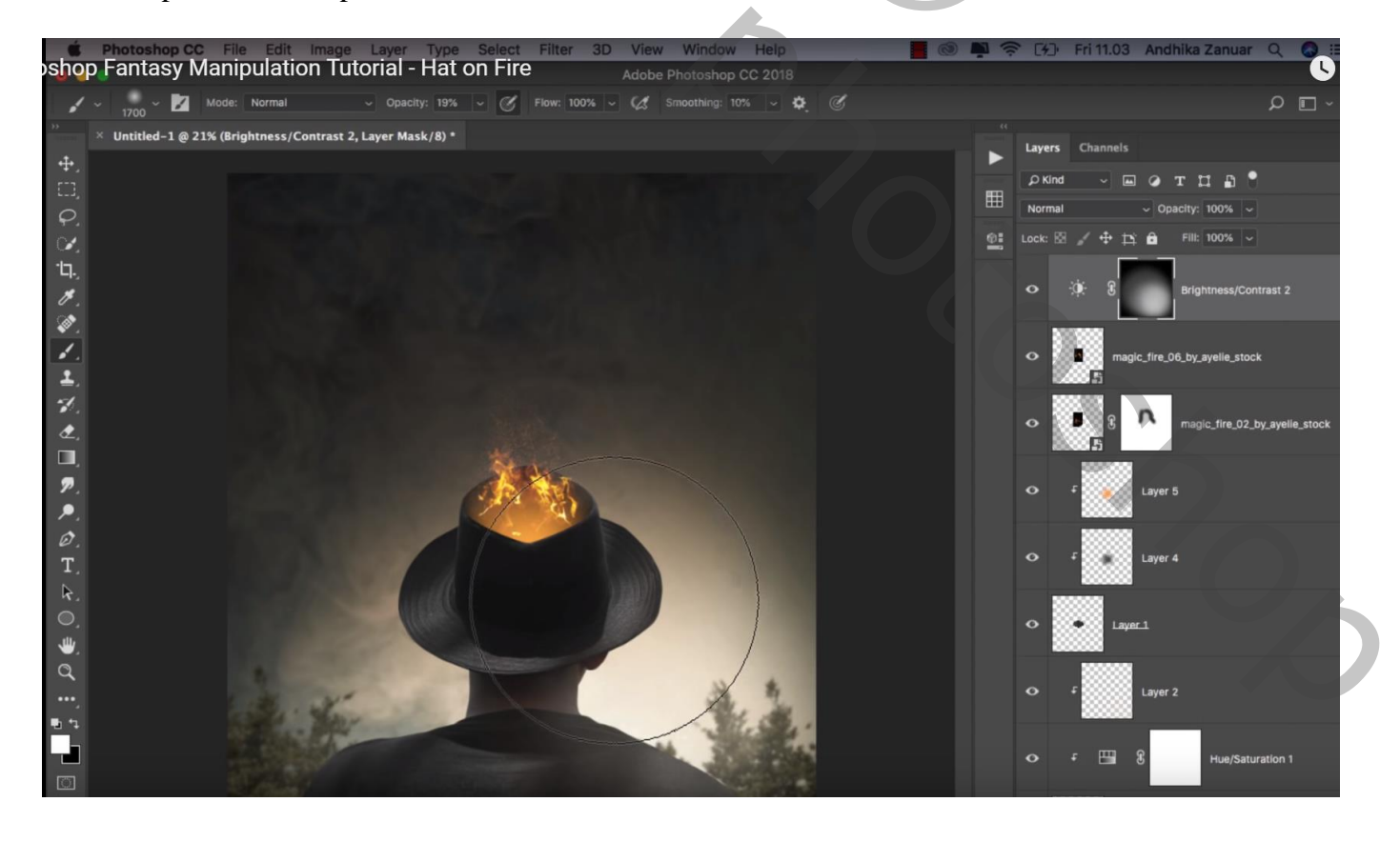

### Aanpassingslaag 'Kleurbalans', Middentonen = 15; 7; -7; Hooglichten = -10; -7; 12

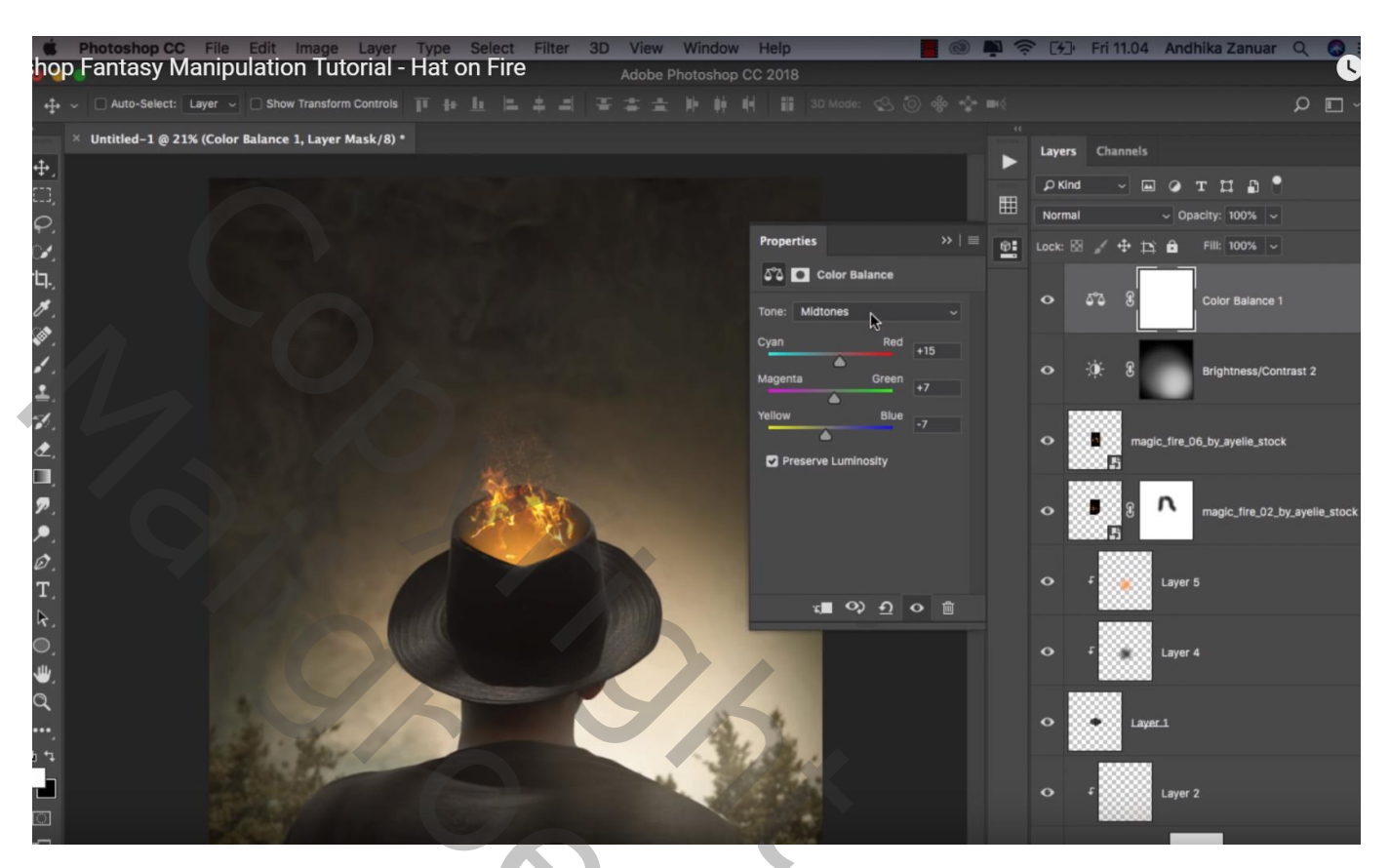

## Aanpassingslaag 'Kanaal Mixer', Blauw = 0; 0; 123

| shop       | Photoshop CC File Edit Image Layer Type Select Filter 3D View Wir<br>Fantasy Manipulation Tutorial - Hat on Fire Adobe Photo                                                                                                    | ndow Help            | 0 1 7   | F (4) 1 | Fri 11.04 Andhika Zanuar 🔍 🚳                   |
|------------|----------------------------------------------------------------------------------------------------|----------------------|---------|---------|------------------------------------------------|
|            | - Auto-Select: Layer - Show Transform Controls III + L = + = - + = + +                                                                                                    |                      |         |         | ם م                                            |
|            | × Untitled-1 @ 21% (Channel Mixer 1, Layer Mask/8) *                                                                                                    |                      |         | Lavers  | Channels                                       |
| <b>+</b> . |                                                                                                    |                      |         | O Kind  |                                                |
|            |                                                                                                    |                      | E       | Normal  |                                                |
| φ.         |                                                                                                    | Properties           | >>   ≡∎ | Lock: E | <ul> <li>○ Opacity, 100%</li> <li>○</li> </ul> |
| 17.        |                                                                                                    | Channel Mixer        |         |         |                                                |
| ц.,<br>"Я  |                                                                                                    |                      | R       | •       | Channel Mixer 1                                |
| <b>1</b>   |                                                                                                    | Output Channel: Blue |         |         |                                                |
| 1          |                                                                                                    | Monochrome           |         | 0 5     | Color Balance 1                                |
| 1.         |                                                                                                    | Red: 0               |         |         |                                                |
| 1          |                                                                                                    | Green                |         |         | *                                              |
| ₫,         |                                                                                                    |                      | - IN-   | • .4    | e- 近 Brightness/Contrast 2                     |
|            | ALL ALL ALL ALL ALL ALL ALL ALL ALL ALL                                                                                                    | Blue: +123           | *       |         | 888                                            |
| ₽.         |                                                                                                    | Total: 🛕 +123        | %       | •       | magic_fire_06_by_ayelie_stock                  |
| 0          |                                                                                                    | Constant: 0          |         | 200     |                                                |
| T          |                                                                                                    | •                    |         | •       | B n magic_fire_02_by_ayelie_stoc               |
| R.         |                                                                                                    | x∎ ୦> <u>୩</u> ୦     | Û       |         | 85                                             |
|            |                                                                                                    |                      |         |         | Layer 5                                        |
| ₩.         |                                                                                                    |                      |         |         |                                                |
| Q          | 1                                                                                                    |                      |         | ~ .     |                                                |
| ••••       | and the state of the state of t |                      |         | •••     | Layer 4                                        |
|            |                                                                                                    |                      |         |         |                                                |
|            |                                                                                                    |                      |         | °       | Layer_1                                        |
|            |                                                                                                    |                      |         | 000     | 2000001                                        |